## Importing the "Onefinity Myers Bit Set" and/or

the "Two Moose Bit Set" in Vectric

- 1. Save the "Onefinity Myers Bit Set Tool Database Vectric.vtdb" and/or the "Two Moose Bit Set Tool Database Vectric.vtdb" file to your desktop or other location.
- 2. Open the Tool Database in Vectric

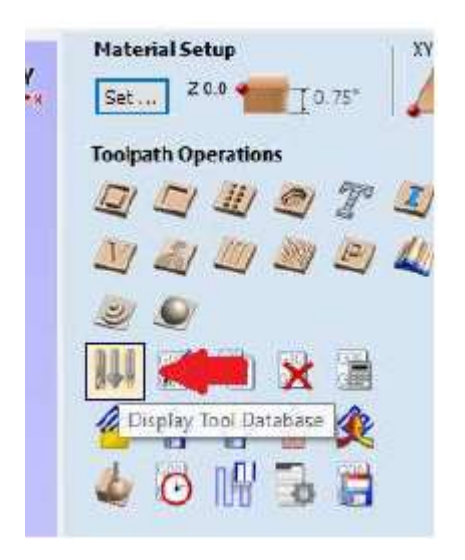

3. Select Import

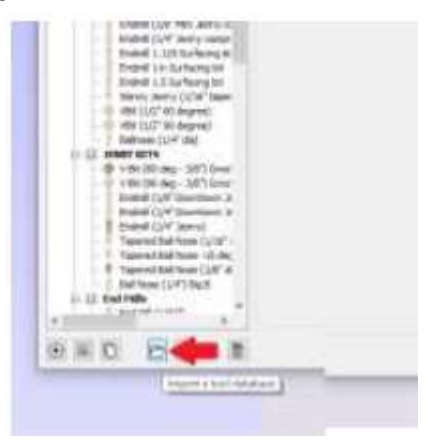

4. Locate and select the saved file, then hit "Open"

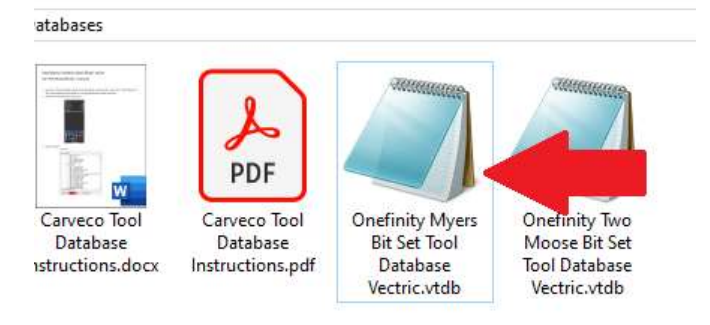

5. Then following dialog box will open. Select "Merge (No overwriting)"

| VCarve Pro                                                                                                    | × |
|----------------------------------------------------------------------------------------------------|---|
| How would you like to import the tools?                                                                                                    |   |
| Import will read the tools under the selected group.<br>Merge will merge the incoming groups with the current.<br>If overwriting the cutting data for matching tool geometry will overwrite the matching material / machine cutting data.<br>Otherwise, it will create a copy of the materials / machines as required. |   |
| Import Merge (No overwriting) Merge Cancel                                                                                                    |   |

6. The selected Tool Database file will be added to Vectric the next time you open the application!